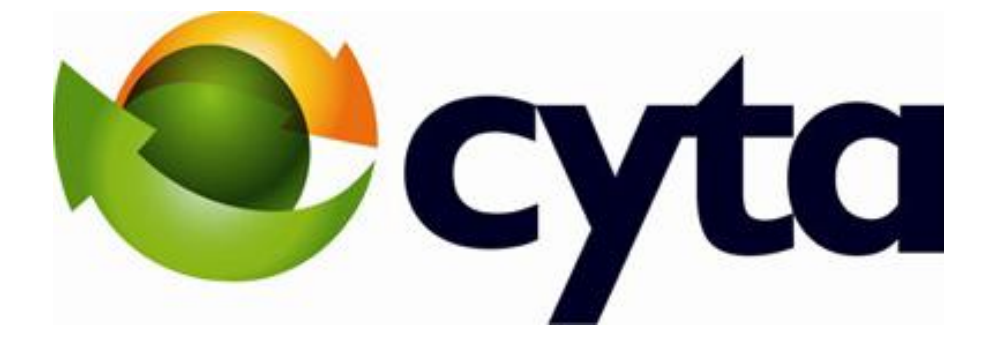

**CYTA Cloud Server Set Up Instructions** 

ΕΛΛΗΝΙΚΑ

ENGLISH

To proceed with the initial setup of your Cloud Server first login to the Cyta CloudMarketPlace on <u>https://cloudmarketplace.cyta.com.cy</u>

Click on "My WorkSpace" to view the cloud services that you have purchased and can be managed via your CloudMarketPlace account.

Select "Workspace Quota" to see your Cloud Server resources and how they are allocated.

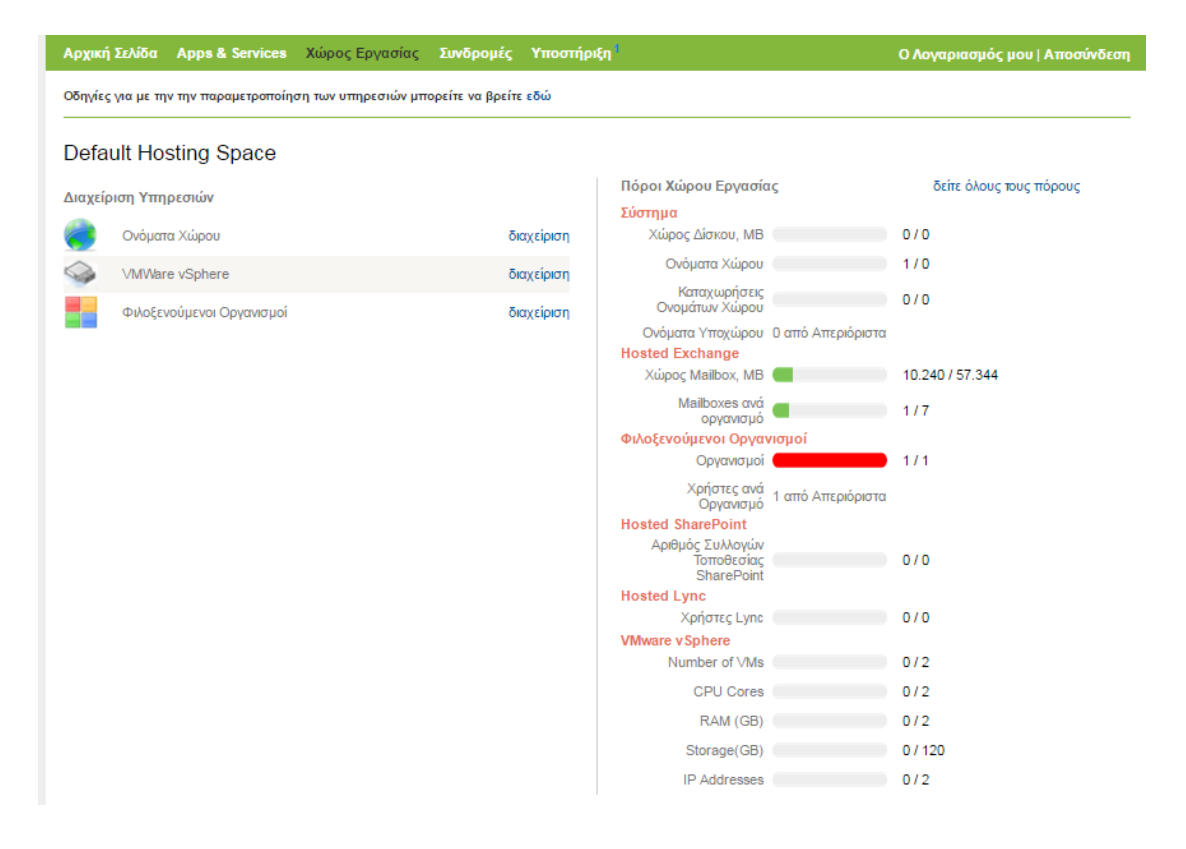

1. To create a new Cloud Server, first click on "setup" next to VMWare vShpere and follow the instruction below.

| Cloud Server    |       |                 |                 |
|-----------------|-------|-----------------|-----------------|
| Services Set-up |       | Workspace Quota | view all quotas |
| VMWare vSphere  | setup | Number of VMs   | 0/1             |
|                 |       | CPU Cores       | 0/1             |
|                 |       | RAM (GB)        | 0/1             |
|                 |       | Storage(GB)     | 0/60            |
|                 |       | IP Addresses    | 0/1             |

- 2. Click on "Create VM" to set-up your Virtual Private Cloud. PLEASE NOTE that prior to creating a new VM, you have to add a hosted name and select the Operating system for your new Cloud Server.
- 3. To create new VM<sup>1</sup>, follow the steps below:
  - a. Complete the Hosted name "xxxxxx"."xxxxxx.com"
  - b. Select the Operating System.
  - c. Set Administrator Password.
  - d. Set an email for notifications and click "Next".

| Cloud Server     |                                                                                                    |           |    |
|------------------|----------------------------------------------------------------------------------------------------|-----------|----|
| VMs              | Virtual Private Cloud                                                                                 |           |    |
| External Network | Create VM                                                                                             | VM Name 🔻 | \$ |
| Audit Log        | No VMs have been created. To create a new VM click "Create VM" button.                                |           |    |
|                  | Quotas                                                                                                |           |    |
|                  | Number of VMs: 0 of 1                                                                                 |           |    |
|                  | RAM, MB: 0 of 1024                                                                                    |           |    |
|                  | HDD, GB: 0 of 60                                                                                      |           |    |
|                  | Number of VMs:         0 of 1           RAM, MB:         0 of 1024           HDD, GB:         0 of 60 |           |    |

| Cloud Server     |                                                                                                    |
|------------------|----------------------------------------------------------------------------------------------------|
| VMs              | Create New VM                                                                                                    |
| External Network |                                                                                                    |
| Audit Log        | Name & OS     Name and Operating System       Configuration       External Network       Summary       Operating system:   Windows Server 2012 R2 Std |
|                  | Administrator password:                                                                                                    |
|                  | Send summary e-mail to:                                                                                                    |

- 4. Specify the resource based on the available package you have purchased and click "Next". Please Note:
  - a. The maximum number of Snapshots allowed: 0
  - b. HDD size must be a positive number, greater than zero and between the package's boundaries.

| VMs                                                     | Create New VM                                                                                                    | 1                                                                           |               |  |
|---------------------------------------------------------|----------------------------------------------------------------------------------------------------|-----------------------------------------------------------------------------|---------------|--|
| <ul> <li>External Network</li> <li>Audit Log</li> </ul> | Name & OS<br>Configuration<br>External Network<br>Summary<br>CPU:<br>RAM:<br>HDD:<br>Snapshots<br>Number of<br>DVD | ration s  1 v sockets 1 v cores 1024 MB 0 GB s fsnapshots: 1 Inve installed | < Back Next > |  |

5. Select the IP address for your External Network – Select randomly and press "Next".

| Cloud Server     | ~                                                                                                    |
|------------------|----------------------------------------------------------------------------------------------------|
| 🔲 VMs            | Create New VM                                                                                                    |
| External Network |                                                                                                    |
| Audit Log        | Name & OS External Network Configuration                                                                                                    |
|                  | External Network <ul> <li>External network enabled</li> <li>Summary</li> <li>Randomly select IP addresses from the pool<br/>Number of IP addresses: 1</li> <li>(1 max)</li> <li>Select IP addresses from the list</li> </ul> <ul> <li>Select IP addresses from the list</li> </ul> |

6. Review your summary and press "Create"

| VMs              | COL:             |                           |                                 |  |
|------------------|------------------|---------------------------|---------------------------------|--|
| External Network |                  |                           |                                 |  |
| Audit Log        | Name & OS        | Summary                   |                                 |  |
|                  | Configuration    |                           |                                 |  |
|                  | External Network | Name and Operating S      | lystem                          |  |
|                  |                  | Host name:                | test.cytatest.com               |  |
|                  | Summary          | Operating system:         | Windows Server 2012 R2 Std      |  |
|                  |                  | Send summary e-mail to:   | pantelis.kallasidis@cyta.com.cy |  |
|                  |                  | Configuration             |                                 |  |
|                  |                  | Sockets:                  | 1                               |  |
|                  |                  | Cpu Cores:                | 1                               |  |
|                  |                  | RAM, MB:                  | 1024                            |  |
|                  |                  | Hard disk size, GB:       | 0                               |  |
|                  |                  | Number of snapshots:      | 1                               |  |
|                  |                  | DVD Drive installed:      | ×                               |  |
|                  |                  | External Network          |                                 |  |
|                  |                  | External network enabled: | *                               |  |
|                  |                  | Number of IP addresses:   | 1                               |  |

7. To have access to your Cloud Server you should have replied to the email received on subscription to the Cloud Server service with the access list table. If not please fill In the information requested and send it to support@cytahosted.com

## Access List Table

| Source IP    | Destination IP | Ports |
|--------------|----------------|-------|
|              |                |       |
|              |                |       |
| Diagon Notor |                |       |

Please Note:

a. If you don't know the static IP of your Cloud Server please specify "CloudServerIP" on the field "Source IP".

- b. If no static IP exists on your current connection, specify on the field Source IP/Destination IP "ALL EXTERNALS IPS".
- c. If the connection will be established from both sites, please complete the below table

| Source IP       | Destination IP  | Ports  |
|-----------------|-----------------|--------|
| XXX.XXX.XXX.XXX | YYY.YYY.YYY.YYY | TCP 25 |
| YYY.YYY.YYY.YYY | XXX.XXX.XXX.XXX | TCP 25 |

In order to Monitor/Maintain your Cloud Server fist login to the Cyta CloudMarketPlace on <u>https://cloudmarketplace.cyta.com.cy</u>.

Click on "My WorkSpace" to view the Cloud Server that you have purchased and can be managed via your CloudMarketPlace account.

To Monitor/Maintain, follow the steps below:

a) Click on the "setup" button next to "VMWare vShere".

| Home Apps & Services My Work Space                                                                              | Subscriptions Support <sup>1</sup> |                                                       | My Account   Log |
|----------------------------------------------------------------------------------------------------|------------------------------------|-------------------------------------------------------|------------------|
| γίες για με την την παραμετροποίηση των υπηρε                                                                   | σιών μπορείτε να βρείτε εδώ        |                                                       |                  |
| fault Hosting Space                                                                                             |                                    |                                                       |                  |
| vices Set-up                                                                                                    |                                    | Workspace Quota                                       | view all quota   |
|                                                                                                    |                                    | System                                                | 0/0              |
| Domains                                                                                                    | setup                              | Disk space, MB                                        | 070              |
| Hosted Organizations                                                                                            | setup                              | Domain Registrations                                  | 0/0              |
|                                                                                                    |                                    | Sub-Domains 0 of Unlimit<br>Hosted Exchange           | ed               |
|                                                                                                    |                                    | Mailbox storage, MB                                   | 10,240 / 24,576  |
|                                                                                                    |                                    | Mailboxes per<br>Organization<br>Hosted Organizations | 1/4              |
|                                                                                                    |                                    | Organizations                                         | 1/1              |
|                                                                                                    |                                    | Users per<br>Organization 1 of Unlimit                | ed               |
|                                                                                                    |                                    | Number of SharePoint                                  | 0/0              |
|                                                                                                    |                                    | Sites<br>Hosted Lync                                  |                  |
|                                                                                                    |                                    | Lync Users                                            | 0 / 0            |
| oud Server                                                                                                    |                                    |                                                       |                  |
| in the second second second second second second second second second second second second second second second |                                    | Workspace Quota                                       | view all quota   |
| vices set-up                                                                                                    |                                    | VMware vSphere                                        |                  |
| VMWare vSphere                                                                                                  | setup                              | Number of VMs                                         | 1/1              |
|                                                                                                    |                                    | CPU Cores                                             | 1/1              |
|                                                                                                    |                                    | RAM (GB)                                              | 1/1              |
|                                                                                                    |                                    | Storage(GB)                                           | 60 / 60          |
|                                                                                                    |                                    | IP Addresses                                          | 1/1              |

b) Click on Host name of the Cloud Server that you want to Mange/Monitor

| VMs              | Virtual Private Cloud     |               |           |   |
|------------------|---------------------------|---------------|-----------|---|
| External Network | Create VM                 |               | VM Name 🔻 |   |
| Audit Log        | Host name                 | External IP   | NAT IP    |   |
|                  | cs1 - (test.cytatest.com) | 172,20,44,106 |           | × |
|                  | 1                         |               |           |   |
|                  | Quotas                    |               |           |   |
|                  | Number of VMs:1 of 1      |               |           |   |
|                  | RAM, MB: 1024 of 1024     |               |           |   |

c) On "General" tap you can Reboot, Shut Down, Turn Off, Pause and Reset your Cloud Server.

| Cloud Server                   | General - cs1 - (test.cytatest.com)                                                                                                    |                                                                                                    |
|--------------------------------|----------------------------------------------------------------------------------------------------|----------------------------------------------------------------------------------------------------|
| External Network     Audit Log | General     Configuration     Audt Log     Events     Alerts     Help       Host name: TEST     Domain:     cytatest.com       Power State: Power on.     Status: Power on.       Status: V     Uptime:     4.20:14:38 | Image: Shat Down         Image: Shat Down         Image: Shat Down |
|                                | CPU:         0%           RAM:         103%           Used: 1050 MB, Total: 1024 MB           HDD:         57%           Free: 8573 MB, Total: 20127 MB on 1 drive(s)                                                  |                                                                                                    |

d) On "Configuration" tap you can change the Administrator Reboot, Manage your Resources.

| Cloud Server                   |                                                                                                    |  |
|--------------------------------|----------------------------------------------------------------------------------------------------|--|
| VMs                            | Configuration - cs1 - (test.cytatest.com)                                                                           |  |
| External Network     Audit Lon | General Configuration Audit Log Events Alerts Help                                                                  |  |
| an Auto Lug                    | Software Operating system: Windows Server 2012 R2 Std Administrator password: ************************************  |  |
|                                | Snapshots Number of snapshots: 0 DVD VD VD VD drive installed Network V External network enabled Edit configuration |  |

Αποκτήστε πρόσβαση στην υπηρεσία Cloud Server ακλουθώντας τον πιο κάτω σύνδεσμο:

https://cloudmarketplace.cyta.com.cy/LoginUser.aspx?sessionExpired=1&logout=1

Το περιβάλλον "My WorkSpace", σας επιτρέπει να διαχειρίζεστε τους λογαριασμούς Cloud Server που αγοράζονται μέσω του CytaMarketplace. Στο χώρο "My WorkSpace" μπορείτε να έχετε μία επισκόπηση όλων των λογαριασμών Cloud Server που έχετε αγοράσει μέσω του Marketspace.

| Delau    | It Hosting Space     |              |                                                             |                 |
|----------|----------------------|--------------|-------------------------------------------------------------|-----------------|
| Services | Set-up               |              | Workspace Quota                                             | view all quotas |
| -        | _                    |              | System                                                      | 0.0             |
|          | Domains              | setup        | Disk space, MB                                              | 070             |
|          | Hosted Organizations | setup        | Domains 1 of Unlimit                                        | ed 0/0          |
|          |                      |              | Sub-Domains 0 of Unlimit                                    | ed              |
|          |                      |              | Mailbox storage, MB                                         | 10,240 / 22,528 |
|          |                      |              | Mailboxes per<br>Organization                               | 1/2             |
|          |                      |              | Organizations                                               | 1/1             |
|          |                      |              | Users per<br>Organization 1 of Unlimit<br>Hosted SharePoint | ed              |
|          |                      |              | Number of SharePoint<br>Sites                               | 0/0             |
|          |                      |              | Lync Users                                                  | 0/0             |
| Cloud    | Server               |              |                                                             |                 |
| Sorvioor | Satur                |              | Workspace Quota                                             | view all quotas |
| Dervices | set-up               |              | VMware vSphere                                              |                 |
| Se la    | VMWare vSphere       | setup        | Number of VMs                                               | 0/1             |
|          |                      |              | CPU Cores                                                   | 0/1             |
|          |                      |              | RAM (GB)                                                    | 0/1             |
|          |                      |              | Storage(GB)                                                 | 0 / 60          |
|          |                      | IP Addresses | 0/1                                                         |                 |

Δημιουργία νέου VM και παραμετροποίηση των χαρακτηριστικών για νέο Cloud Server

 Για να δημιουργήσετε ένα νέο Cloud Server, επιλέξτε το πεδίο "setup" δίπλα στο VMWare vShpere και ακολουθήστε τις πιο κάτω οδηγίες:

| Cloud Server    |       |                 |                |
|-----------------|-------|-----------------|----------------|
|                 |       | Workspace Quota | view all quota |
| Services Set-up |       | VMware v Sphere |                |
| VMWare vSphere  | setup | Number of VMs   | 0/1            |
|                 |       | CPU Cores       | 0 / 1          |
|                 |       | RAM (GB)        | 0/1            |
|                 |       | Storage(GB)     | 0/60           |
|                 |       | IP Addresses    | 0/1            |

- Επιλέξτε το πεδίο "Create VM" για να δημιουργήσετε το δικό σας Virtual Private Cloud. Πριν από τη δημιουργία ενός νέου VM, θα πρέπει πρώτα να καθορίσετε το όνομα του Hosted Name και να επιλέξετε το λειτουργικό σύστημα που επιθυμείτε να εγκατασταθεί στο νέο σας Cloud Server.
- 3. Για να δημιουργήσετε ένα νέο VM<sup>1</sup>, ακολουθήστε τις πιο κάτω οδηγίες:
  - a. Καθορίστε το Hosted name "xxxxxx"."xxxxxx.com"
  - b. Επιλέξτε το Λειτουργικό Σύστημα που επιθυμείτε.
  - c. Καθορίστε το Administrator Password.
  - Καθορίστε μια διεύθυνση email που επιθυμείτε να λαμβάνετε τις ειδοποιήσεις και επιλέξτε το πεδίο "Next"

| Cloud Server     |                                                                        |           |   |
|------------------|------------------------------------------------------------------------|-----------|---|
| VMs              | Virtual Private Cloud                                                  |           |   |
| External Network | Create VM                                                              | VM Name V | 5 |
| Audit Log        | No VMs have been created. To create a new VM click "Create VM" button. |           |   |
|                  |                                                                        |           |   |
|                  | Quotas                                                                 |           |   |
|                  | Number of VMs: 0 of 1                                                  |           |   |
|                  | RAM, MB: 0 of 1024                                                     |           |   |
|                  | HDD, GB: 0 of 60                                                       |           |   |
|                  | Cores: 0 of 1                                                          |           |   |

| Cloud Server     |                                                                                                    |
|------------------|----------------------------------------------------------------------------------------------------|
| VMs              | Create New VM                                                                                                    |
| External Network |                                                                                                    |
| Audit Log        | Name & OS     Name and Operating System       Configuration     Host name:       External Network     Host name:       Summary     Operating system:       Windows Server 2012 R2 Std |
|                  | Administrator password:<br>Confirm password:                                                                                                    |
|                  | Send summary e-mail to:                                                                                                    |

 Καθορίστε τα χαρακτηριστικά του VM σας βάσει του πακέτου που έχετε αγοράσει και επιλέξτε το πεδίο "Next".

Παρακαλώ σημειώστε ότι:

α. Ο μέγιστος αριθμός Snapshots που μπορείτε να καθορίσετε είναι: 0

β. Το μέγεθός του HDD που μπορεί να καθοριστεί πρέπει να είναι μεταξύ του πακέτου που έχετε αγοράσει και δεν πρέπει να είναι ούτε 0 αλλά ούτε και αρνητικός αριθμός.

| VMs              | Create                                                                                    | New VM                                                                    |               |
|------------------|-------------------------------------------------------------------------------------------|---------------------------------------------------------------------------|---------------|
| External Network |                                                                                           |                                                                           |               |
| Audit Log        | <u>Name &amp; OS</u><br><u>Configuration</u><br><u>External Network</u><br><u>Summary</u> | Configuration Resources CPU: 1 • sockets 1 • cores RAM: 1024 MB HDD: 0 G8 |               |
|                  |                                                                                           | Snapshots       Number of snapshots:       DVD       DVD drive installed  | < Back Next > |

5. Επιλέξτε το πεδίο External Network Enable, έπειτα Randomly Select IP και ακολούθως επιλέξτε "Next".

| Cloud Server     |                                                                                                    |
|------------------|----------------------------------------------------------------------------------------------------|
| VMs              | Create New VM                                                                                                    |
| External Network |                                                                                                    |
| Audit Log        | Name & OS External Network                                                                                                    |
|                  | External Network  External network enabled  Summary  Randomly select IP addresses from the pool Number of IP addresses: 1 (1 max)  Select IP addresses from the list |
|                  | < Back Next >                                                                                                    |

6. Επανεξετάστε τα στοιχεία που καθορίσατε και επιλέξτε το πεδίο "Create"

| <ul> <li>External Network</li> <li>Audit Log</li> <li>Name &amp; O.S<br/>Configuration</li> <li>External Network</li> <li>Summary</li> <li>Configuration</li> <li>Summary</li> <li>Send summary email to: partelis.kallaidis@cyta.com.cy</li> <li>Configuration</li> <li>Sockets:</li> <li>1</li> <li>Cpu Cores:</li> <li>RAM, MB:</li> <li>1024</li> <li>Hard disk isse, GB:</li> <li>Nume of snaphots:</li> <li>DVD Drive installed:</li> </ul>                             | VMs              | G Create          |                           |                                 |  |
|----------------------------------------------------------------------------------------------------|------------------|-------------------|---------------------------|---------------------------------|--|
| Name 8.05       Summary         Configuration       Name and Operating System         External Network       Name and Operating System         Summary       Praeing system         Summary       Send summary ermail to:         partelis.kallasids@cyta.com.cy       Sockets:         Sockets:       1         Cpu Cores:       1         RAM, MB:       1024         Hard disk size, GB:       0         Number of snapshotz       1         DVD Drive insalled:       X   | External Network |                   |                           |                                 |  |
| Configuration         External Network       Name and Operating System         Host name:       test.cytatest.com         Operating system:       Windows Server 2012 R2 Std         Send summary e-mail to:       partelis.kallasidis@cyta.com.cy         Configuration         Sockets:       1         Cpu Cores:       1         RAM, MB:       1024         Hard disk size, GB:       0         Number of snapshots:       1         DVD brive installed:       X        | Audit Log        | Name & OS         | Summary                   |                                 |  |
| External Network       Name and Operating System:         Summary       Host name:       test.cytatest.com         Operating system:       Windows Server 2012 R2 Std         Send summary ermail to:       pantelis.kallasids@cyta.com.cy         Configuration       Sockets:         Sockets:       1         Cpu Cores:       1         RAM, MB:       1024         Hard disk size, GB:       0         Number of snapshots:       1         DVD Drive installed:       X | 5                | Configuration     |                           |                                 |  |
| Summary     Host name:     test.cytatest.com       Operating system:     Windows Server 2012 R2 Std       Send summary e-mail to:     pantelis.kallasidis@cyta.com.cy       Configuration     Sockets:       Sockets:     1       Cpu Cores:     1       RAM, MB:     1024       Hard disk size, GB:     0       Number of snapshots:     1       DVD Drive installed:     X                                                                                                  |                  | Evternal Network  | Name and Operating S      | ystem                           |  |
| Summary     Operating system:     Windows Server 2012 R2 Std       Send summary e-mail to:     pantelis.kallasidis@cyta.com.cy       Configuration       Sockets:     1       Cpu Cores:     1       RAM, MB:     1024       Hard disk size, GB:     0       Number of snapshots:     1       DVD Drive installed:     X                                                                                                    |                  | External recircle | Host name:                | test.cytatest.com               |  |
| Send summary e-mail to: pantelis.kallasidis@cyta.com.cy Configuration Sockets: 1 Cpu Cores: 1 RAM, MB: 1024 Hard disk size, GB: 0 Number of snapshots: 1 DVD Drive installed: X                                                                                                    |                  | Summary           | Operating system:         | Windows Server 2012 R2 Std      |  |
| Configuration       Sockets:       1       Cpu Cores:       1       RAM, MB:       1024       Hard disk size, GB:       0       Number of snapshots:       DVD Drive installed:                                                                                                    |                  |                   | Send summary e-mail to:   | pantelis.kallasidis@cyta.com.cy |  |
| Sockets: 1<br>Cpu Cores: 1<br>RAM, MB: 1024<br>Hard disk size, GB: 0<br>Number of snapshots: 1<br>DVD Drive installed: X                                                                                                    |                  |                   | Configuration             |                                 |  |
| Cpu Cores: 1<br>RAM, MB: 1024<br>Hard disk size, GB: 0<br>Number of snapshots: 1<br>DVD Drive installed: ×                                                                                                    |                  |                   | Sockets:                  | 1                               |  |
| RAM, MB: 1024<br>Hard diak size, GB: 0<br>Number of snapshots: 1<br>DVD Drive installed: X                                                                                                    |                  |                   | Cpu Cores:                | 1                               |  |
| Hard disk size, GB: 0<br>Number of snapshots: 1<br>DVD Drive installed: X                                                                                                    |                  |                   | RAM, MB:                  | 1024                            |  |
| Number of snapshots: 1<br>DVD Drive installed:                                                                                                    |                  |                   | Hard disk size, GB:       | 0                               |  |
| DVD Drive installed: 🗙                                                                                                    |                  |                   | Number of snapshots:      | 1                               |  |
|                                                                                                    |                  |                   | DVD Drive installed:      | ×                               |  |
| External Network                                                                                                    |                  |                   | External Network          |                                 |  |
| External network enabled:                                                                                                    |                  |                   | External network enabled: | 1                               |  |
| Number of IP addresses: 1                                                                                                    |                  |                   | Number of IP addresses:   | 1                               |  |

7. Για να μπορέσετε να έχετε πρόσβαση στο Cloud Server σας, θα πρέπει πρώτα να έχετε αποστείλει τα στοιχεία που σας ζητήθηκαν, στο μήνυμα που λάβατε με την ολοκλήρωση της παραγγελίας. Εάν δεν έχετε αποστείλει τις πληροφορίες που σας ζητήθηκαν παρακαλώ συμπληρώστε τον πιο κάτω πίνακα και αποστείλετε τον στο σύνδεσμο support@cytahosted.com

## Access List Table

| Source IP    | Destination IP | Ports |
|--------------|----------------|-------|
|              |                |       |
|              |                |       |
| Please Note: |                |       |

d. If you don't know the static IP of your Cloud Server please specify "CloudServerIP" on the field "Source IP".

e. If no static IP is exists on your current connection, specify on the field Source IP/Destination IP "ALL EXTERNALS IPS".

f. If the connection will be established from both sites please complete the below table

| Source IP       | Destination IP  | Ports  |
|-----------------|-----------------|--------|
| XXX.XXX.XXX.XXX | YYY.YYY.YYY.YYY | TCP 25 |
| YYY.YYY.YYY.YYY | XXX.XXX.XXX.XXX | TCP 25 |

Παρακολούθηση και Παραμετροποίηση του Cloud Server

Για Παρακολούθηση/Παραμετροποίηση του Cloud Server σας επιλέξτε τον πιο κάτω σύνδεσμο https://cloudmarketplace.cyta.com.cy

Επιλέξτε το πεδίο "My WorkSpace" για να δείτε τον/τους Cloud Server που έχετε αγοράσει τους οποίους μπορείτε να διαχειριστείτε μέσω του CloudMarketPlace.

Για Παρακολούθηση/Παραμετροποίηση ακολουθήστε τις πιο κάτω οδηγίες:

α. Επιλέξτε το πεδίο "setup" δίπλα από το "VMWare vShere".

| Home Ares & Consistent Mark Come Color                | rintians Summet      |                             | No. Annount 11 or |
|-------------------------------------------------------|----------------------|-----------------------------|-------------------|
| Home Apps & services my work space subsc              | riptions support     |                             | My Account   Log  |
| ηγίες για με την την παραμετροποίηση των υπηρεσιών μπ | ορείτε να βρείτε εδώ |                             |                   |
| efault Hosting Space                                  |                      |                             |                   |
| rvices Set-up                                         |                      | Workspace Quota             | view all quota    |
|                                                       |                      | System                      |                   |
| Domains                                               | setup                | Disk space, MB              | 0/0               |
| Hosted Organizations                                  | setup                | Domains 1 of Unlimite       | 0/0               |
|                                                       |                      | Sub-Domains () of Liebarite | u/u               |
|                                                       |                      | Hosted Exchange             | ru                |
|                                                       |                      | Mailbox storage, MB         | 10,240 / 24,578   |
|                                                       |                      | Mailboxes per               | 1/4               |
|                                                       |                      | Hosted Organizations        |                   |
|                                                       |                      | Organizations               | 1/1               |
|                                                       |                      | Users per 1 of Unlimite     | ed                |
|                                                       |                      | Hosted SharePoint           |                   |
|                                                       |                      | Number of SharePoint        | 0 / 0             |
|                                                       |                      | Hosted Lync                 |                   |
|                                                       |                      | Lync Users                  | 0 / 0             |
| oud Server                                            |                      |                             |                   |
| vices Set-up                                          |                      | Workspace Quota             | view all quota    |
|                                                       |                      | VMware vSphere              |                   |
| VMWare vSphere                                        | setup                | Number of VMs               | 1/1               |
|                                                       |                      | CPU Cores                   | 1/1               |
|                                                       |                      | RAM (GB)                    | 1/1               |
|                                                       |                      | Storage(GB)                 | 60 / 60           |
|                                                       |                      | IP Addresses                | 1/1               |

β. Επιλέξτε το όνομα του Cloud Server που θέλετε να Παρακολουθήσετε/ Παραμετροποιήσετε

| VMs              | Virtual Private Cloud     |               |           |   |
|------------------|---------------------------|---------------|-----------|---|
| External Network | Create VM                 |               | VM Name 🔻 |   |
| Audit Log        | Host name                 | External IP   | NAT IP    |   |
|                  | cs1 - (test.cytatest.com) | 172.20.44.106 |           | × |
|                  | 1                         |               |           |   |
|                  | Quotas                    |               |           |   |
|                  | Number of VMs:            |               |           |   |
|                  | RAM, MB: 1024 of 1024     |               |           |   |

γ. Στο πεδίο "General" στο Cloud Server σας, μπορείτε να πραγματοποιήστε τις πιο κάτω ενέργειες: Reboot, Shut Down, Turn Off, Pause and Reset.

| Cloud Server                   | General - cs1 - (test.cytatest.com)                                                                                                    |                                           |
|--------------------------------|----------------------------------------------------------------------------------------------------|-------------------------------------------|
| External Network     Audit Log | General Configuration Audit Log Events Alerts Help<br>Host name: TEST<br>Domain: cytatest.com<br>Power State: Power on.<br>Status: Power on.<br>Status: 4.20:14:38<br>Uptime: 4.20:14:38 | Reboot  Shit Down  Turn Off  Dause  Reset |
|                                | CPU:         0%           RAM:         103%         Used: 1050 MB, Total: 1024 MB           HDD:         57%         Free: 8573 MB, Total: 20127 MB on 1 drive(s)                        |                                           |

δ) Στο πεδίο "Configuration" μπορείτε να αλλάξετε το Administrator Password και να διαμορφώσετε τα χαρακτηριστικά του Cloud Server σας.